# BUDGET BOOT CAMP MODULE 2: THE SHARE SYSTEM FOR BUDGET ANALYSTS

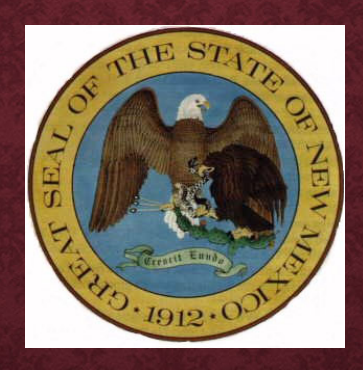

Dr. Andrew Miner, DPA

Principal Executive Budget and Policy Analyst, State Budget Division

andrew.miner@state.nm.us, 827-3812

#### **MODULE OVERVIEW**

- 1. Creating budget journals in SHARE Types, components and process
  - Demonstration in SHARE
- 2. Other processes in SHARE: Routing and posting journals, department level budgets, chartfield requests
- 3. Useful budget/financial reports generated from SHARE
  - Background and demonstration
- 4. Applications of information pulled from SHARE
  - Completing budget projections
  - 50% rule verification

### **CREATING BUDGET JOURNALS IN SHARE**

- Navigator > Commitment Control > Budget Journals > Enter Budget Journal > Add a New Value
  - Clicking Add when NEXT is in the Journal ID box will auto-generate a number for the journal ID once you save the journal
  - You may instead enter a custom ID if your agency has specific naming conventions
  - Generally all journals establishing a budget will need an appropriation journal and a revenue journal
- TRANSFER: Navigator > Commitment Control > Budget Journals > Enter Budget Transfer > Add a New Value
  - Generally used to transfer budget authority in the same ledger group, such as from the 300 to the 400 category in a category transfer BAR
- Adjust date as needed for when journal needs to be effective (such as 6/30/20 for a corrective adjustment to prior FY)

### THE BUDGET HEADER PAGE

| 0                                                                          | Journal ID NEXT |                                         | Date 08/24/2020 |
|----------------------------------------------------------------------------|-----------------|-----------------------------------------|-----------------|
| *Ledger Group                                                              |                 | Fiscal Year                             | Period          |
| Control ChartField                                                         |                 | *Currency USD                           |                 |
| Budget Header Status None                                                  |                 | Rate Type                               |                 |
| *Budget Entry Type Transfer Adjustment                                     | ~               | Exchange Rate 1.00000000                |                 |
| Parent Budget Options                                                      |                 | Cur Effdt 08/24/2020                    |                 |
| Generate Parent Budget(s) Use Default Entry Event Parent Budget Entry Type | *               | Budget Type *Entry Type Attachments (0) |                 |
| 254 characters remaining                                                   |                 |                                         | <b>7</b>        |

#### THE BUDGET HEADER FIELDS

- Ledger Group
  - APROP\_P: P-code level expenditure budget, entered at category level (200, 300, etc)
  - DEPT: Sub P-code level expenditure budget (category level). Note that revenue budgets are not entered at this level.
  - DETAIL: 6 digit line item expenditure level not budgeted
  - REVENUE: P-code level revenue budget
- Budget Entry Type
  - Original: used when establishing a budget for the first time (new appropriations)
  - Adjustment: used when adjusting an already established budget. Includes federal BARs for new grants (adjusting established federal budget)
- Long Description: Describe purpose of journal, including reference numbers or statutory citations if applicable
- Alternate Description: Generally not used, optional

#### THE BUDGET HEADER FIELDS

- Curr Effdt
  - Generally match the date you established when you added the journal

#### • Entry type

- Very important as this determines how journal is routed
- AGY: Agency level adjustments such as department-level BARs. Do not go to DFA for approval.
- BAR: Budget Adjustment Request (any type) to DFA
- BRF: Budget Reallocation Form (adjustment to nonrecurring appropriation or Court) to DFA
- CBAR, CBRF, CBUD: Capital outlay requests to DFA Capital Outlay Bureau
- OPBUD-3: Establishes recurring (Section 4) budget. Generated from external budget system and imported into SHARE. OPBUD-3 journals are almost never created directly in SHARE.
- OPBUD-4: Establishes nonrecurring budget such as for Section 5, 6, and 7 appropriations

### THE BUDGET LINES PAGE

| Budget <u>H</u> ead                                                                                   | er Bud                          | lget Lines Bud          | lget <u>E</u> rrors |                                             |           |       |            |               |             |             |  |
|----------------------------------------------------------------------------------------------------|---------------------------------|-------------------------|---------------------|---------------------------------------------|-----------|-------|------------|---------------|-------------|-------------|--|
| Unit 341                                                                                              | 100                             | Journa                  | I ID NEXT           | Date 08                                     | 8/03/2020 |       | Budget I   | Header Status | None        |             |  |
|                                                                                                    |                                 |                         |                     |                                             |           |       | Approval I | Not Submitted |             |             |  |
|                                                                                                    |                                 |                         |                     | *Process Post Journal   Submit For Approval |           |       |            |               |             | Process     |  |
| Lines     Personalize   Find   View All   🔄   📑 First 🤅                                               |                                 |                         |                     |                                             |           |       |            |               |             | of 1 🕟 Last |  |
| Chartfields and Amounts Base Currency Details                                                         |                                 |                         |                     |                                             |           |       |            |               |             |             |  |
| Delete                                                                                                | Line                            | Approval Line<br>Status | Ledger              | Account                                     | Fund      | Dept- | Class      | Bud Ref       | Set Options | Currency    |  |
|                                                                                                    | 1                               | Not Submitted           | APRP_P_BUD          | Q                                           | Q         | ٩     | Q          | Q             | Set Options | USD         |  |
|                                                                                                    |                                 |                         |                     | 4                                           |           |       |            |               |             | •           |  |
| nes to add       1     +     -     Journal Line Copy Down   From Line To Generate Budget Period Lines |                                 |                         |                     |                                             |           |       |            |               |             | nes         |  |
| Totals                                                                                                |                                 |                         |                     |                                             |           |       |            |               |             |             |  |
|                                                                                                    | Total Lines 1 Total Debits 0.00 |                         |                     |                                             |           |       | Total C    | redits 0.00   |             |             |  |

### THE BUDGET LINES FIELDS

- Account
  - Enter expenditure category if in APROP\_P or DEPT ledgers or revenue line if in REVENUE ledger
  - CAREFUL!! SHARE <u>does not</u> stop you from entering the wrong account type in the ledger you are in (possible to enter revenue codes in an APROP\_P journal)
- Fund
  - Enter fund number for journals
  - Use magnifying glass icon to look up if necessary
- Department
  - Use P-code for adjustments to program level recurring budgets
  - Use Z-code for adjustments to nonrecurring budget / special appropriations
  - Use A-code for capital budget adjustments
  - Use 10 digit code for adjustments to department-level budgets in a DEPT ledger group journal with AGY entry type ONLY

#### THE BUDGET LINES FIELDS

#### • Class

- All recurring Section 4 budgets have the same class in a fiscal year, such as E0000
- Each nonrecurring appropriation has a unique class code that closely matches its Zcode (ZE5101, class E5101)
- E2020: executive orders for calendar year 2020
- Budref
  - All recurring Section 4 budgets have the same budref in a fiscal year, starts with 1 and ends with the FY (121)
  - Nonrecurring appropriations have 3-5 digit budrefs, such as 92024, with component parts:
    - 9: denotes nonrecurring appropriation
    - 20: FY in which the appropriation began
    - 24: Authorized length of appropriation. Note this does not mean 24 full months but rather the remainder of the current FY and all of the next FY. 36 = rest of current FY + two more FYs, etc.
  - A three digit budref such as 921 is only valid in the denoted FY
  - Budrefs for nonrecurring appropriations are provided on the Table of Budget Codes

#### **BUDGET LINES FIELDS**

#### • Amount

- Enter amounts in whole numbers, not rounded
- Enter reductions as negative numbers
- Positive numbers will show as credits below, negative as debits
- Be sure that debits and credits equal on transfer journals
- Click the + under the lines to create a new line and copy the info down, adjust as needed
- Saving and Submitting
  - Click Save below to save journal and give it a number if you didn't give it a custom one
  - In drop down menu above lines, click Submit Journal and Process (Submit for Approval checkbox should auto-populate)

### **ROUTING AND POSTING JOURNALS**

- Level 1: When the journal creator submits a journal it should be routed to the next level of approver at the agency
- Level 2 Agency Approval
  - AGY entry type: authority to approve in queue and post journal (click on Post Journal and Process in lines tab)
  - Other entry types: authority to approve in queue which submits to DFA
- Level 3 DFA Approval
  - Authority to approve in queue and post journal
  - Agencies should never attempt to post own journals that are not AGY entry types

### **JOURNAL ERRORS**

- Generally the only errors SHARE will identify when you are creating a journal is if you try to enter an invalid value in a certain field
  - If you are certain the value is correct (such as a certain class code), contact your SBD analyst may need to be activated
- SHARE <u>does not</u> check journals against available budget until posting is attempted please ensure accuracy of journal and prevent activities from hitting budget until posted
- Most common journal errors encountered by SBD when posting
  - Details found by clicking on Error next to Budget Header Status
  - Child Exceed Parent: DEPT level budget was not reduced before attempting to reduce APROP\_P budget
  - Exceeds Budget Tolerance: Not enough available budget to reduce by journal amount
  - Value not at CF Level: Some sort of incorrect entry in account, department, class field that SHARE didn't pick up on initially (for example, revenue accounts entered in APROP\_P journal)

#### **ESTABLISHING DEPARTMENT LEVEL BUDGETS**

- Lower-level budgets using 10 digit department codes that roll up to P-code budget, used by larger agencies to subdivide their budgets. No revenue budget.
  - Not controlled by SBD except to check that a department level budget is reduced before an APROP\_P level category transfer BAR
- Agencies may create journals in SHARE to set up these budgets and post with 7/1 effective date after SBD has posted APROP\_P level budget journals for new FY
- Ledger group DEPT, Entry Type AGY.
- Account should be expenditure categories
- Same class and budref as current FY recurring budget

#### **DEPARTMENT LEVEL BUDGET JOURNAL EXAMPLE**

| Uni    | t 51600                 |                   | Jour       | rnal ID | 0002855080         |          |             | D           | ate 07/01/20 | 20              |
|--------|-------------------------|-------------------|------------|---------|--------------------|----------|-------------|-------------|--------------|-----------------|
|        | Ledger G                | roup DEPT         |            |         | Fisc               | al Year  | 2021        | Pe          | eriod 1      |                 |
|        | Control Chart           | Field Bud Ref     |            |         | Cu                 | rrency   | USD         |             |              |                 |
| E      | Budget Header St        | tatus Posted      |            |         | Rat                | е Туре   | CRRNT       |             |              |                 |
|        | Budget Entry            | Type Original     |            |         | Exchang            | e Rate   | 1.000000    | 00 📑        |              |                 |
|        | Parent Budg             | et Options        |            |         | Cı                 | ır Effdt | 07/01/2020  |             |              |                 |
|        | Generate                | Parent Budget(s)  |            |         | Budge              | et Type  | Expense     |             |              |                 |
|        | Use Defau               | It Entry Event    |            |         | *Entry             | / Туре   | AGY 🗸       |             |              |                 |
|        | Turent                  | Dudget Entry Type |            |         |                    |          |             |             |              |                 |
| Unit   | 51600                   | Journal ID        | 0002855080 |         | Date 07/01/2020    | )        | Errors On   | nly Bud     | get Header S | Status Posted   |
|        |                         |                   |            |         | *Process Copy Jour | nal      |             | Appro       | val Header S | Status Approved |
| _ine   | 5                       |                   |            |         |                    |          | Personalize | Find View   | 100   🗷   📗  | First 🕢 1-      |
| artfie | lds and Amounts         | Base Currency     | Details 💷  |         |                    |          |             |             |              |                 |
|        | Approval Line<br>Status | Ledger            | Account    | Fund    | Dept-              | Class    | Bud Ref     | Set Options | Currency     | Amount          |
|        | Not Required            | DEPT_BUD          | 544100     | 19800   | 210000000          | E0000    | 121         | Set Options | USD          | 1,000.00        |
|        | Not Required            | DEPT_BUD          | 544400     | 19800   | 210000000          | E0000    | 121         | Set Options | USD          | 500.00          |

#### CHARTFIELD REQUESTS, DEPARTMENT AND FUND MAINTENANCE FORMS

- Used to establish new fund, inactivate fund, create new department code, change accounting structure, etc.
- Reviewed and approved by both CAFR and SBD
- Find in SHARE: Setup Financial Supply Chain > Common Definitions > Design Chartfields > Define Values > Chartfield Request
- Complete and attach appropriate Fund or Department Maintenance Form, ensure info on the form matches info entered in SHARE. Forms on FCD website.
- For more assistance contact FCD or the SHARE Help Desk

| Department of Finance and Administration<br>Financial Control Division<br>Fund Maintenance Form |                         |                                        |  |  |  |  |  |  |  |
|-------------------------------------------------------------------------------------------------|-------------------------|----------------------------------------|--|--|--|--|--|--|--|
|                                                                                                 | Agency Information      |                                        |  |  |  |  |  |  |  |
| Requesting Agency:                                                                              |                         | Agency Code:                           |  |  |  |  |  |  |  |
| Name of Agency Contact:                                                                         | Name of Agency Contact: |                                        |  |  |  |  |  |  |  |
| Agency Contact Email:                                                                           |                         |                                        |  |  |  |  |  |  |  |
| Fund Information                                                                                |                         |                                        |  |  |  |  |  |  |  |
| Add Fund*:                                                                                      | Change Fund Name:       | Fund Number to change<br>or inactivate |  |  |  |  |  |  |  |

#### **BUDGET OVERVIEW REPORT**

- Navigator > Commitment Control > Review Budget Activities > Budget Overview
- Shows budget, expense, encumbrances for a P-code or other budget for certain number of FYs in selected ledger group

|                | Inquir | y OVERVIEW                    |                 |          |           | De       | scription |            |                   |         |              |                                 |        |                           |           |
|----------------|--------|-------------------------------|-----------------|----------|-----------|----------|-----------|------------|-------------------|---------|--------------|---------------------------------|--------|---------------------------|-----------|
| mount Criteria |        | Search                        | Cle             | ar       |           | Reset    |           |            |                   |         |              |                                 |        |                           |           |
| Budget Type    |        |                               |                 |          |           |          |           |            |                   |         |              |                                 |        |                           |           |
| *Busine        | ss Uni | t 41900 🔍                     |                 |          |           | Ledger ( | Group/Set | Le         | edger Group       | ~       |              | Ledger Gro                      | up A   | PROP_P                    | Q         |
|                | 6      | □ View Stat 0<br>□ Display Ch | Code Buc<br>art | lgets    |           |          |           |            |                   |         |              | Approp Parent B                 | udget  | Group                     |           |
| TimeSpan       |        |                               |                 |          |           |          |           |            |                   |         |              |                                 |        |                           |           |
| *Type of Ca    | alenda | r Summary Acc                 | ounting P       | eriod 💉  | ~         |          |           |            |                   |         |              |                                 |        |                           |           |
| Budget Crite   | ria    |                               |                 |          |           |          |           |            | Personalize       | Find    | View         | All 🛛 🗐 🔜 🛛 Fi                  | irst ( | 🜒 1 of 1 (                | Last      |
| Select         | Ledg   | er Group                      | Calendar        | ID       | From Year |          | From Per  | iod        | To Year           | To Peri | bd           | Include Adjustment<br>Period(s) | h      | nclude Clos<br>Adjustment | ing<br>ts |
|                | APR    | OP_P                          | SM              | (        | Q         | 2020 🔍   |           | 10         | 2021 Q            |         | 1 Q          |                                 |        |                           |           |
| ChartField Cr  | iteria |                               |                 |          |           |          |           |            |                   |         |              |                                 |        | Budget S                  | tatus     |
| hartField      | (      | ChartField From V             | /alue           | ChartFie | eld T     | Го       | Info      | Chi        | artField Value Se | t       | Updat        | e/Add                           |        |                           | Ope       |
| lccount        | [      | %                             | Q               | %        |           | Q        | 0         | Update/Add |                   |         | $\checkmark$ | Clos                            |        |                           |           |
| Dept           | [      | ZE5047                        | Q               | ZE5047   | 7         | ٩        | 6         | Update/Add |                   | te/Add  |              | ✓                               | Hold   |                           |           |
| und            | [      | %                             | Q               | %        |           | Q        | 6         |            |                   | Q       | Upda         | te/Add                          |        |                           |           |

#### **BUDGET OVERVIEW REPORT**

- Ledger Group: Can look at expenditure or revenue budget, select Detail if you want to see expenditures at 6 digit line item level
- Type of Calendar: generally use Summary Accounting Period
- Calendar ID: SM. Note if pulling up by FY, enter 1 in both period fields
- Chartfield Criteria
  - Leave % in any fields that you want to return all possible values (no filter)
  - Enter same value in From and To fields if you only want results for that value
  - Account: enter range of accounts you want depending on report's ledger group
  - Dept: could be P-code, Z-code, 10 digit code, etc.
- Click on Search button near top of report to run

#### **BUDGET OVERVIEW REPORT**

| .edg | ger To         | tals (1 | Rows)     |               |          | optiono |          |                |        |            |               |             |                             |                 |
|------|----------------|---------|-----------|---------------|----------|---------|----------|----------------|--------|------------|---------------|-------------|-----------------------------|-----------------|
|      |                |         |           |               |          |         |          |                |        |            |               |             |                             |                 |
|      |                |         |           | Budg          | et       |         | 300,000. | 00             |        | 1          | Net Transfers |             | 0.00                        |                 |
|      |                |         |           | Expens        | se       |         | 0.       | 00             |        |            |               |             |                             |                 |
|      |                |         |           | Encumbrand    | ce .     |         | 0.       | 00             |        |            |               |             |                             |                 |
|      |                |         | Pr        | e-Encumbrance | e        |         | 0.       | 00             |        |            |               |             |                             |                 |
|      | Budget Balance |         |           |               | 300,000. | 00      |          |                |        |            |               |             |                             |                 |
|      |                |         | Ass       | ociate Revenu | ie       |         | 0.       | 00             |        |            |               |             |                             |                 |
|      |                |         | A         | vailable Budg | et       |         | 300,000. | 00             |        |            |               |             |                             |                 |
|      |                |         |           |               |          |         |          |                |        |            |               |             |                             | $\square$       |
| Bud  | get Ov         | erviev  | v Results |               |          |         |          |                |        |            |               |             | Personalize   Find   View A | II 🔍 🔣          |
|      |                | oup     | Fund      | Dept          | Account  | Bud Ref | Class    | Fiscal<br>Year | Period | Budget     | Expense       | Encumbrance | Pre-Encumbrance             | Availat<br>Budg |
| 1    | EQ.            | •       | 43180     | ZE5047        | 300      | 92024   | E5047    | 202            | :0     | 1 300,000. | 0.0           | 0.0         | 0                           | .00 300,0       |

• Can download results into Excel using button at right above results lines, so you can manipulate data, create pivot tables, etc.

#### **TRIAL BALANCE REPORT**

- Useful for tracking revenue and expenditure history of funds, getting fund balance of special revenue funds for BARs and budgeting purposes
- Navigator > General Ledger > General Reports > NMS Trial Balance Fund/Account

| S That Balance Fund/Accou | nt                              |                 |                   |                |
|---------------------------|---------------------------------|-----------------|-------------------|----------------|
| Run Control ID TRIA       | L_BALANCE                       | Report Manager  | Process Monitor   | Run            |
|                           |                                 |                 |                   |                |
|                           | 41000                           |                 |                   |                |
| *Business Unit            | 41900 Q                         |                 |                   |                |
| *Fund                     | 02300 CEnter % for ALL fundcode |                 |                   |                |
| *Fiscal Year              | 2021                            |                 |                   |                |
| *Accounting Period From   | 1 *Accounting Period To 2       | Include Adjustn | nent Period (998) |                |
| Save Return to Search     | Notify                          |                 | B bbA             | Undate/Display |
|                           |                                 |                 | all all           |                |
|                           |                                 |                 | an an an an an an |                |

### **TRIAL BALANCE REPORT**

- 1. Enter fund, fiscal year, and accounting period (may specify range of months)
- 2. Click Run, then OK.
- 3. Click Process Monitor, click Refresh until Run Status = Success and Distribution Status = Posted
- 4. Click Report Manager

| roces    | s List  | Server Li | st             |                                                             |                               |                                       |               |                                                                                                    |                         |           |                     |   |
|----------|---------|-----------|----------------|-------------------------------------------------------------|-------------------------------|---------------------------------------|---------------|----------------------------------------------------------------------------------------------------|-------------------------|-----------|---------------------|---|
| iew P    | rocess  | Request   | For            |                                                             |                               |                                       |               |                                                                                                    |                         |           | 20 Car              |   |
| User     |         | REW.MINE  | 🔍 Туре 🔄       | ✓ Date                                                      | Range 🗸                       | From 08/24/202                        | 0 🛱 То        | 08/25/2020                                                                                                    | Refresh                 | 1         |                     |   |
| Serv     | /er     | •         | ✓ Name         | 🔍 Insta                                                     | ance From                     | Inst                                  | tance To      |                                                                                                    | Report Mana             | ger       |                     |   |
| Run S    | status  |           | Distribution 9 | Status                                                      | ¥ 7                           | Save On Refresh                       |               |                                                                                                    |                         |           | ra Seas             |   |
| Proces   | ss List |           |                |                                                             | Pe                            | rsonalize   Find   Vie                | ew All   🛃    | First                                                                                                    | ( 1-10 of 10            | ● Last    |                     |   |
| elect In | nstance | Seq.      | Process Type   | Process Name User                                           |                               | Run Date/Time                         |               | Run Status                                                                                                    | Distribution<br>Status  | Details   |                     |   |
| 1        | 1920812 |           | BI Publisher   | NMS_TRLBL_AE AND                                            | REW.MINER                     | 08/25/2020 1:53:42                    | PM MDT        | Success                                                                                                    | Posted I                | Details   |                     |   |
|          |         |           |                | View Reports Fo                                             | r                             |                                       |               |                                                                                                    |                         |           |                     |   |
|          |         |           |                | Folder                                                      | ~                             | Instance                              |               | to                                                                                                    | Re                      | efresh    |                     |   |
| Cli      | ick d   | on re     | port in        | Name                                                        |                               | Created On                            |               | in the second second se | Last                    | ~         | 1 Days              | ~ |
| Ex       | cel f   | form      | at on left     | Reports                                                     |                               | Pers                                  | onalize   Fin | nd   View All   I                                                                                                    | 🛛   📑 🛛 🗛               | st 🕢 1-10 | of 10 🕟 Last        |   |
|          |         | .01111    |                | Report                                                      | Report De                     | scription                             | Folder Nam    | e                                                                                                    | Completion<br>Date/Time | Report ID | Process<br>Instance |   |
|          |         |           |                | 1 NMS_TRLBL_/<br>NMS Trial<br>Balance Fund-<br>Account.xlsx | NMS_TRI<br>TRIAL BA<br>ACCOUN | .BL_AE - NMS<br>LANCE FUND-<br>T.XLSX | General       |                                                                                                    | 08/25/20<br>1:54PM      | 11632893  | 11920812            |   |
|          |         |           |                |                                                             |                               |                                       |               |                                                                                                    |                         |           |                     |   |

#### **TRIAL BALANCE REPORT – RESULT IN EXCEL**

| 1         | A                             | В            | С                             | D                         | E               | F                    |  |  |  |  |  |  |  |
|-----------|-------------------------------|--------------|-------------------------------|---------------------------|-----------------|----------------------|--|--|--|--|--|--|--|
| 1         |                               |              | Agency - 41900                | - Economic Development (  | Dept.           |                      |  |  |  |  |  |  |  |
| 2         |                               |              | NMS Trial Balance             | Fund/Account as of 08/31  | /2020           |                      |  |  |  |  |  |  |  |
| 3         |                               |              | Fiscal Year: 20               | 021 - Accounting Period 1 | - 2             |                      |  |  |  |  |  |  |  |
|           |                               |              |                               |                           |                 | Report ID: NMS Trial |  |  |  |  |  |  |  |
| 4         |                               |              |                               |                           |                 | Balance Fund/Account |  |  |  |  |  |  |  |
| 5         | Page No:1 of 1                |              |                               |                           |                 |                      |  |  |  |  |  |  |  |
| 6         | Run Date: 08/25/2020          |              |                               |                           |                 |                      |  |  |  |  |  |  |  |
| 7         | Run Time: 1:54:18 PM          |              |                               |                           |                 |                      |  |  |  |  |  |  |  |
| 8         |                               |              |                               |                           |                 |                      |  |  |  |  |  |  |  |
| 9         | Fund-02300 - Development Fund |              |                               |                           |                 |                      |  |  |  |  |  |  |  |
| 10        | A                             | Account #    | Description                   | Beginning Balance         | Period Activity | Ending Balance       |  |  |  |  |  |  |  |
| 11        | 1                             | 101800       | Agency Interest in SGFIP      | \$2,774,913.56            | (\$154,815.86)  | \$2,620,097.70       |  |  |  |  |  |  |  |
| 12        | 1                             | 103001       | Cash Auth Bank Accts - Res LT | \$180,000.00              | \$0.00          | \$180,000.00         |  |  |  |  |  |  |  |
| 13        | 1                             | 15900        | Long Term Investments         | \$1,531,719.33            | \$1,532,030.58  |                      |  |  |  |  |  |  |  |
| <b>L4</b> | 1                             | 133900       | Loans Receivable              | \$25,000.00               | \$0.00          | \$25,000.00          |  |  |  |  |  |  |  |
| 15        | 1                             | 134900       | Accrued Interest Receivable   | \$0.00                    | \$0.00          | \$0.00               |  |  |  |  |  |  |  |
| 16        | 1                             | 139900       | Other Receivables             | \$28,518.14               | (\$28,518.14)   | \$0.00               |  |  |  |  |  |  |  |
| 17        | 1                             | 141900       | Due From Other Funds          | \$0.00                    | \$0.00          | \$0.00               |  |  |  |  |  |  |  |
| 18        | 2                             | 201900       | Vouchers Payable              | (\$333,334.00)            | \$333,334.00    | \$0.00               |  |  |  |  |  |  |  |
| 19        | 2                             | 292900       | Other Liabilities             | \$150,000.00              | (\$150,000.00)  | \$0.00               |  |  |  |  |  |  |  |
| 20        | з                             | 325900       | Restricted FB - Gov           | (\$4,326,261.36)          | \$0.00          | (\$4,326,261.36)     |  |  |  |  |  |  |  |
| 21        | з                             | 328900       | Unassigned FB - Gov           | (\$30,555.67)             | \$0.00          | (\$30,555.67)        |  |  |  |  |  |  |  |
| 22        | 4                             | 41201        | Interest On Investments       | \$0.00                    | (\$311.25)      | (\$311.25)           |  |  |  |  |  |  |  |
| 23        | Т                             | otal by 0230 | 0:                            | \$0.00                    | \$0.00          | \$0.00               |  |  |  |  |  |  |  |

#### SINGLE YEAR CAFR BUDGET STATUS REPORT

- Navigator > Commitment Control > Budget Reports > Budget Status
- Select chartfields to include in report, sequence to be ordered in, and range of values for each
- Follow same Run > Process Monitor > Report Manager sequence as for Trial Balance Report

| Commitment C     | Control Budget Status                         | Report                                   |                        |             |              |          |              |
|------------------|-----------------------------------------------|------------------------------------------|------------------------|-------------|--------------|----------|--------------|
|                  | Run Control ID NMS_Single<br>Language English | Report Manage                            | er Process Mo          | nitor Run   |              |          |              |
| Report Request F | Parameters                                    |                                          |                        |             |              |          |              |
| *Ledger          | *Unit 52100 Q Energ<br>Group APROP_P Q Appro  | y, Minerals & I<br>p Parent Bud <u>o</u> | Resources<br>get Group |             | Def          |          |              |
| ChartField Sele  | ection                                        |                                          |                        | Personalize | Find   🖉   🏢 | First 🕢  | 1-15 of 15 🕑 |
| Sequence         | ChartField Name                               | Include CF                               | Subtotal               | Value       |              | To Value |              |
| 1                | Bud Ref                                       | ~                                        |                        | 119         | Q            | 119      | Q            |
| 2                | Account                                       |                                          |                        |             | ٩            |          | ٩            |
| 3                | Department                                    | ~                                        |                        | P745        | ٩            | P745     | Q            |
|                  | Budget Period                                 |                                          |                        |             | Q            |          | ٩            |

#### SINGLE YEAR CAFR BUDGET STATUS REPORT

- Output will be PDF
- Results tie more closely to GL than Budget Overview

|            | represent an |              |                     |               |               |                       |             |              |             |  |  |  |  |
|------------|--------------|--------------|---------------------|---------------|---------------|-----------------------|-------------|--------------|-------------|--|--|--|--|
| Report ID: | GLS8020      |              |                     | BUDGET        | STATUS REPORT |                       |             | Page No.     | 1           |  |  |  |  |
| Bus. Unit: | 52100Ene     | rgy, Mineral | s & Resources       |               |               |                       |             | Run Date     | 08/26/2020  |  |  |  |  |
| Ledger Grr | : APROP P    | Approp Pa    | rent Budget Group   |               |               |                       |             | Run Time     | 08:44:27    |  |  |  |  |
| Currency   | : USD        |              |                     |               |               |                       |             |              |             |  |  |  |  |
| Chartfield | ls Criteria  |              |                     |               |               |                       |             |              |             |  |  |  |  |
| Bud Ref 1  | 19           |              | Account: All values | Dept: P745    |               |                       |             |              |             |  |  |  |  |
|            |              |              | necount. mil valaco | Deper 1740    |               |                       |             |              |             |  |  |  |  |
|            |              |              |                     |               |               |                       |             |              |             |  |  |  |  |
|            |              |              |                     |               |               |                       |             |              |             |  |  |  |  |
| Dud Daf    |              | Dant         | Dudaat              |               | Discourd      | Dece De comb o con co |             |              | Description |  |  |  |  |
| Bud Rei    | Account      | Dept         | Budget              | Assoc Revenue | Planned       | FreEncumprance        | Encumbrance | Expense      | Remaining   |  |  |  |  |
|            |              |              |                     |               |               |                       |             |              |             |  |  |  |  |
|            |              |              |                     |               |               |                       |             |              |             |  |  |  |  |
| 119        | 200          | P745         | 4,398,300.00        | 0.00          | 0.00          | 0.00                  | 0.00        | 3,828,445.21 | 569,854.79  |  |  |  |  |
| 119        | 300          | P745         | 131,400.00          | 0.00          | 0.00          | 0.26                  | 0.19        | 131,397.36   | 2.19        |  |  |  |  |
| 119        | 400          | P745         | 325,900.00          | 0.00          | 0.00          | 0.00                  | 2,290.18    | 313,633.97   | 9,975.85    |  |  |  |  |
|            |              |              |                     |               |               |                       |             |              |             |  |  |  |  |
|            |              |              |                     |               |               |                       |             |              |             |  |  |  |  |
|            | Gra          | nd Total :   | 4,855,600.00        | 0.00          | 0.00          | 0.26                  | 2,290.37    | 4,273,476.54 | 579,832.83  |  |  |  |  |
|            |              |              |                     |               |               |                       |             |              |             |  |  |  |  |

- Template available on SBD website, Budget Adjustment Requests tab
- Updated every FY with new account codes and number of salary hours (such as 2,080)
- Use for budget management and planning during FY
- Submit to DFA as BAR backup (showing need/effect of BAR) and budget availability for HR actions such as raises or upward reclasses of positions
- Complete one projection packet per P-code, and different tabs for each funding source within that P-code
- Category tab is a summary rollup and copies from detail tabs shouldn't need to hard type any numbers here

#### • Detail tab

- Populate column B with line item budgets, column C with adjustments through BARs
- Populate columns E and F with actual expenditures / encumbrances from SHARE reports at detail level
- Column I (projected expenditures) in the 200s (PSEB) will populate from data entered on Salary Projections tab. Manual entry required for 300s, 400s, 500s

| General Fund Transfers Deta                                                                                                    | il                                             |                    | Business Unit Number and Agency Name<br>Based on NMS Budget Vs Actuals Report by Pcode dated MM/DD/YYYY |                              |                                          |                                              |                              |                              |                                                       |                              |  |  |
|----------------------------------------------------------------------------------------------------|------------------------------------------------|--------------------|----------------------------------------------------------------------------------------------------|------------------------------|------------------------------------------|----------------------------------------------|------------------------------|------------------------------|-------------------------------------------------------|------------------------------|--|--|
|                                                                                                    |                                                |                    |                                                                                                    | Pcode N                      | umber and Prog                           | ram Name                                     |                              |                              |                                                       |                              |  |  |
|                                                                                                    |                                                |                    |                                                                                                    |                              | FY21                                     |                                              |                              |                              |                                                       |                              |  |  |
|                                                                                                    |                                                |                    | •                                                                                                    |                              |                                          |                                              |                              |                              |                                                       |                              |  |  |
|                                                                                                    |                                                | B                  | С                                                                                                    | D                            | E                                        | F                                            | G                            | Н                            | I                                                     | J                            |  |  |
|                                                                                                    |                                                | FY21               | FY21                                                                                                    | FY21                         | FY21                                     | FY21                                         | FY21                         | FY21                         | FY21                                                  | FY21                         |  |  |
| CHARTFIELD DESCRIPTION                                                                                                    | SHARE<br>CHART<br>FIELD                        | ORIGINAL<br>BUDGET | BUDGET<br>ADJUSTMENTS                                                                                   | ADJUSTED<br>BUDGET           | EXPENDED<br>YEAR TO<br>DATE <sup>1</sup> | ENCUMBRANCES<br>YEAR TO<br>DATE <sup>1</sup> | TOTAL<br>OBLIGATIONS         | UNOBLIGATED<br>BALANCE       | PROJECTED<br>EXPENDITURES<br>TO YEAR END <sup>2</sup> | BALANCE<br>AVAILABLE         |  |  |
| Exempt Perm Positions P/T&F/T<br>Term Positions<br>Classified Perm Positions F/T<br>Classified Perm Positions P/T<br>Temporary Positions F/T & P/T | 520100<br>520200<br>520300<br>520400<br>520500 |                    |                                                                                                    | 0.00<br>0.00<br>0.00<br>0.00 |                                          | 0.00<br>0.00<br>0.00<br>0.00                 | 0.00<br>0.00<br>0.00<br>0.00 | 0.00<br>0.00<br>0.00<br>0.00 | 0.00<br>0.00<br>0.00<br>0.00                          | 0.00<br>0.00<br>0.00<br>0.00 |  |  |
| Paid Unused Sick Leave<br>Overtime & Other Premium Pay                                                                                             | 520600<br>520700                               |                    |                                                                                                    | 0.00                         |                                          | 0.00                                         | 0.00                         | 0.00                         | 0.00                                                  | 0.00                         |  |  |
| Annl & Comp Paid At Separation<br>Differential Pay                                                                                                 | 520800<br>520900                               |                    |                                                                                                    | 0.00                         |                                          | 0.00                                         | 0.00                         | 0.00                         | 0.00                                                  | 0.00                         |  |  |
| Retirement Contributions                                                                                                    | 521100<br>521200<br>521300                     |                    |                                                                                                    | 0.00                         |                                          | 0.00                                         | 0.00                         | 0.00                         | 0.00                                                  | 0.00                         |  |  |
| Workers' Comp Assessment Fee<br>GSD Work Comp Insur Premium<br>Unemployment Comp Premium                                                           | 521400<br>521410<br>521500                     |                    |                                                                                                    | 0.00<br>0.00<br>0.00         |                                          | 0.00<br>0.00<br>0.00                         | 0.00<br>0.00<br>0.00         | 0.00                         | 0.00<br>0.00<br>0.00                                  | 0.00<br>0.00<br>0.00         |  |  |

- Salary Projections tab
  - Complete each field with current HR data
  - Class = Exempt, Term, Exempt, Perm F/T, Perm P/T, Temp
  - Obj Code = job classification
  - Enter annual salary, hourly wage will autopopulate
  - Enter remaining pay hours based on current data and payroll schedule tab
  - Enter insurance costs per pay period dependent on employee's insurance plan and salary
  - Projected remaining costs for each line item will calculate in column S > used for PSEB projections on Detail tab
- Vacant Positions
  - Enter remaining work hours based on when you plan to fill position
  - Enter zero if no plans to fill position
  - Enter salary based on estimate of what you plan to pay position, use midpoint of salary range if unsure
  - Use single coverage to estimate insurance costs

| Business onit Number and Agency Name                                     |      |       |             |        |       |                            |                 |                                    |                              |                                 | 00123120                            |                       |                                                 |                           |           |        |           |
|--------------------------------------------------------------------------|------|-------|-------------|--------|-------|----------------------------|-----------------|------------------------------------|------------------------------|---------------------------------|-------------------------------------|-----------------------|-------------------------------------------------|---------------------------|-----------|--------|-----------|
| Based on NMS Budget ¥s Actuals Report by Pcode dated MM/DD/YYYY 03:47 PM |      |       |             |        |       |                            |                 |                                    |                              |                                 |                                     |                       |                                                 |                           |           |        |           |
| Pcode Number and Program Name                                            |      |       |             |        |       |                            |                 |                                    |                              |                                 |                                     |                       |                                                 |                           |           |        |           |
| FY21                                                                     |      |       |             |        |       |                            |                 |                                    |                              |                                 |                                     |                       |                                                 |                           |           |        |           |
| General Fund Salary Projections                                          |      |       |             |        |       |                            |                 |                                    |                              |                                 |                                     |                       |                                                 |                           |           |        |           |
|                                                                          |      |       |             |        |       |                            |                 |                                    |                              |                                 |                                     |                       |                                                 |                           |           |        |           |
| POSITION<br>NO.                                                          | FTE  | CLASS | OBJ<br>CODE | NAME   | RAMGE | ANNUAL<br>SALARY<br>@ 2088 | HOURL<br>Y VAGE | REMAININ<br>G PAY<br>HOURS<br>FY21 | REMAININ<br>G SALARY<br>FY21 | INSURANC<br>E"Per Pay<br>Period | REMAININ<br>G<br>Insurance<br>Costs | ANNI¥<br>INCREAS<br>E | PERSONAL SERVICES &<br>BENEFITS SUMMARY<br>FY21 |                           |           |        |           |
|                                                                          |      |       |             |        |       |                            |                 |                                    |                              |                                 | 00505                               |                       |                                                 | DECODIDITION              | TOTAL     | Exempt | Term      |
| 10101111                                                                 | 1.00 | Term  | Env Spec    | Jo Bob | 60    | 40.000                     | 19,157          | 1800                               | 34,482,76                    | 1.000.00                        | 22,500.00                           |                       | OBICDE                                          | DESCRIPTION               | SALARY    | 0.00   | 34,482,76 |
|                                                                          |      |       | I .         |        |       |                            | 0.000           |                                    | 0.00                         | 1                               | 0.00                                | 1                     |                                                 |                           |           | 0.00   | 0.00      |
|                                                                          |      |       |             |        |       |                            | 0.000           |                                    | 0.00                         |                                 | 0.00                                | 1                     | 520100                                          | Except Pres Pas-F/T-P/T   | 0.00      | 0.00   | 0.00      |
|                                                                          |      |       |             |        |       |                            | 0.000           |                                    | 0.00                         |                                 | 0.00                                |                       | 520200                                          | Tree Pasiliana            | 34,482.76 | 0.00   | 0.00      |
|                                                                          |      |       |             |        |       |                            | 0.000           |                                    | 0.00                         |                                 | 0.00                                |                       | 520300                                          | Classified Premarel F/T   | 0.00      | 0.00   | 0.00      |
|                                                                          |      |       |             |        |       |                            | 0.000           |                                    | 0.00                         |                                 | 0.00                                |                       | 520400                                          | Classified Pressaral P/T  | 0.00      | 0.00   | 0.00      |
|                                                                          |      |       |             |        |       |                            | 0.000           |                                    | 0.00                         |                                 | 0.00                                |                       | 520500                                          | Tray Pasiliana F/T-P/T    | 0.00      | 0.00   | 0.00      |
|                                                                          |      |       |             |        |       |                            | 0.000           |                                    | 0.00                         |                                 | 0.00                                |                       | 520600                                          | Paid Unnerd Sub Leave     |           | 0.00   | 0.00      |
|                                                                          |      |       |             |        |       |                            | 0.000           |                                    | 0.00                         |                                 | 0.00                                |                       | 520700                                          | Oureline & Olle Pren, Pag |           | 0.00   | 0.00      |
| _                                                                        |      |       |             |        |       |                            | 0.000           |                                    | 0.00                         |                                 | 0.00                                |                       | 520800                                          | Annual/Comp Paid Separ    |           | 0.00   | 0.00      |
|                                                                          |      |       |             |        |       |                            | 0.000           |                                    | 0.00                         |                                 | 0.00                                |                       | 520900                                          | Differential Pag          |           | 0.00   | 0.00      |
|                                                                          |      |       |             |        |       |                            | 0.000           |                                    | 0.00                         |                                 | 0.00                                |                       | 523000                                          | COVID Related Admin Lease |           |        |           |
| -                                                                        |      |       |             |        |       |                            | 0.000           |                                    | 0.00                         |                                 | 0.00                                |                       | 523100                                          | COVID Related EPHLA       |           |        |           |
| _                                                                        |      |       |             |        |       |                            | 0.000           |                                    | 0.00                         |                                 | 0.00                                |                       | 523200                                          | COVID Related Time Warked |           | 0.00   | 0.00      |
| -                                                                        |      |       |             |        |       |                            | 0.000           |                                    | 0.00                         |                                 | 0.00                                |                       | -                                               |                           |           | 0.00   | 0.00      |
| -                                                                        |      |       |             |        |       |                            | 0.000           |                                    | 0.00                         |                                 | 0.00                                |                       | Total Personal Services                         |                           | 34,482.76 | 0.00   | 0.00      |
| _                                                                        |      |       |             |        |       |                            | 0.000           |                                    | 0.00                         |                                 | 0.00                                |                       |                                                 |                           |           | 0.00   | 0.00      |
| _                                                                        |      |       |             |        |       |                            | 0.000           |                                    | 0.00                         |                                 | 0.00                                | 4                     | 50400                                           |                           |           | 0.00   | 0.00      |
| -                                                                        |      |       |             |        |       |                            | 0.000           |                                    | 0.00                         | -                               | 0.00                                | -                     | 521100                                          | Graag lasar saar Prem.    | 22,500.00 | 0.00   | 0.00      |
| -                                                                        |      |       |             |        |       |                            | 0.000           |                                    | 0.00                         |                                 | 0.00                                |                       | 521200                                          | Relierweal Castribaliana  | 5,944.83  | 0.00   | 0.00      |
| _                                                                        |      |       |             |        |       |                            | 0.000           |                                    | 0.00                         |                                 | 0.00                                |                       | 521300                                          | PICA                      | 2,637.93  | 0.00   | 0.00      |
|                                                                          |      |       |             |        |       |                            | 0.000           |                                    | 0.00                         |                                 | 0.00                                |                       | 521400                                          | When Camp Assessment      |           | 0.00   | 0.00      |
| _                                                                        |      |       |             |        |       |                            | 0.000           |                                    | 0.00                         |                                 | 0.00                                |                       | 521401                                          | GSDWbra Camp Permism      |           | 0.00   | 0.00      |

#### PAYROLL SCHEDULE - FISCAL YEAR 2021

|                       | Pay Period | Pay Period | Pay Period |            | # Hours | # PPs   | # Hours   | # PPs     |                |
|-----------------------|------------|------------|------------|------------|---------|---------|-----------|-----------|----------------|
|                       | Number     | Begins     | Ends       | Pay Date   | to Date | to Date | Remaining | Remaining | Payroll posted |
|                       | 1          | 6/27/2020  | 7/10/2020  | 7/17/2020  | 64      | 1       | 2,024     | 26        |                |
|                       | 2          | 7/11/2020  | 7/24/2020  | 7/31/2020  | 144     | 2       | 1,944     | 25        |                |
| and the second second | 3          | 7/25/2020  | 8/7/2020   | 8/14/2020  | 224     | 3       | 1,864     | 24        |                |
| Burger B.             | 4          | 8/8/2020   | 8/21/2020  | 8/28/2020  | 304     | 4       | 1,784     | 23        |                |
|                       | 5          | 8/22/2020  | 9/4/2020   | 9/11/2020  | 384     | 5       | 1,704     | 22        |                |
|                       | 6          | 9/5/2020   | 9/18/2020  | 9/25/2020  | 464     | 6       | 1,624     | 21        |                |
| A CONTRACT            | 7          | 9/19/2020  | 10/2/2020  | 10/9/2020  | 544     | 7       | 1,544     | 20        |                |
|                       | 8          | 10/3/2020  | 10/16/2020 | 10/23/2020 | 624     | 8       | 1,464     | 19        |                |
|                       | 9          | 10/17/2020 | 10/30/2020 | 11/6/2020  | 704     | 9       | 1,384     | 18        |                |
|                       | 10         | 10/31/2020 | 11/13/2020 | 11/20/2020 | 784     | 10      | 1,304     | 17        |                |
|                       | 11         | 11/14/2020 | 11/27/2020 | 12/4/2020  | 864     | 11      | 1,224     | 16        |                |
|                       | 12         | 11/28/2020 | 12/11/2020 | 12/18/2020 | 944     | 12      | 1,144     | 15        |                |
|                       | 13         | 12/12/2020 | 12/25/2020 | 1/1/2021   | 1024    | 13      | 1,064     | 14        |                |
|                       | 14         | 12/26/2020 | 1/8/2021   | 1/15/2021  | 1104    | 14      | 984       | 13        |                |
|                       | 15         | 1/9/2021   | 1/22/2021  | 1/29/2021  | 1184    | 15      | 904       | 12        |                |
|                       | 16         | 1/23/2021  | 2/5/2021   | 2/12/2021  | 1264    | 16      | 824       | 11        |                |

#### **50% RULE VERIFICATION**

- 6-3-6 NMSA 1978: State agency expenditures for the first 6 months of every oddnumbered fiscal year are limited to one half of the approved budget for that year
  - Ensure that at least half of an agency's budget is available to new agency heads or elected officials taking office after an election
- Does not apply to legislative committees, legislative council, State Fair
- Applies to agency as a whole, not individual programs
- Can request exemptions for certain portions of budget must be approved by DFA Secretary
- Around December 1 of each odd-numbered FY agencies must submit verification that they are in compliance with the 50% rule
  - Instructions and forms distributed by SBD in advance
  - Use SHARE reports to verify actual expenditure data and rule compliance

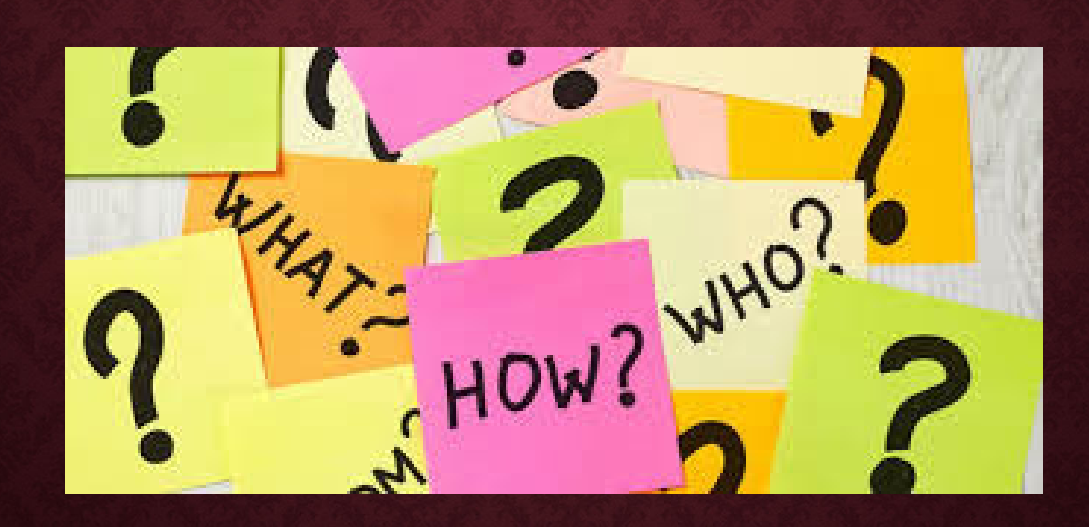

#### END OF MODULE 2 – THE SHARE SYSTEM FOR BUDGET ANALYSTS